# **Table of Contents**

| Enabling H.323 Clear Text Authentication on an ATA Registered with Gatekeeper1 |   |  |
|--------------------------------------------------------------------------------|---|--|
| Introduction                                                                   | 1 |  |
| Before You Begin                                                               | 1 |  |
| <u>Conventions</u>                                                             | 1 |  |
| Prerequisites                                                                  | 1 |  |
| Components Used                                                                | 1 |  |
| Configuring H.323 ID for Registration.                                         | 1 |  |
| Enabling H.323 ID Registration Method.                                         | 2 |  |
| Configuring the Cisco IOS Gatekeeper.                                          | 2 |  |
| Cisco IOS Gatekeeper Configuration Example                                     | 2 |  |
| Verifying the ATA has Registered Correctly                                     | 3 |  |
| Related Information                                                            | 3 |  |
|                                                                                |   |  |

# Enabling H.323 Clear Text Authentication on an ATA Registered with Gatekeeper

Introduction Before You Begin Conventions Prerequisites Components Used Configuring H.323 ID for Registration Enabling H.323 ID Registration Method Configuring the Cisco IOS Gatekeeper Cisco IOS Gatekeeper Configuration Example Verifying the ATA has Registered Correctly Related Information

## Introduction

This document describes how to configure an Analog Telephone Adapter (ATA) to use H.323 clear text authentication when registering with an H.323 Gatekeeper.

# **Before You Begin**

## Conventions

For more information on document conventions, see the Cisco Technical Tips Conventions.

#### Prerequisites

Readers of this document should be knowledgeable of the following:

- Basic ATA operations such as use of the interactive voice response (IVR) and web browser interface for configuration.
- Basic H.323 concepts.

## **Components Used**

This document is not restricted to specific software and hardware versions.

## **Configuring H.323 ID for Registration**

Using the ATA web browser configuration interface, edit the UseLoginID, LoginID0, and LoginID1 fields. The simplest method to use is the H.323 password separator =, whereby the ID entered is composed of the H.323 ID and the password in the LoginID field. For example, komodo=123 is interpreted by the appropriately configured gatekeeper as *H.323 ID komodo* and H.323 authentication password *123*.

#### **Enabling H.323 ID Registration Method**

The following example ATA configuration shows for ports 1 and 2, respectively:

- E.164 addresses of 1002 and 1003.
- H.323 IDs of komp1 and komp2.
- H.323 passwords of 333 and 444.

```
ATA186 web interface fields:
UID0: 1002
UID1: 1003
UseLoginID: 1
LoginID0: komp1=333
LoginID1: komp2=444
```

The following is an example of web browser screen output:

| UID0:      | 1002         | PWD0:       | 0         |
|------------|--------------|-------------|-----------|
| UID1:      | 1003         | PWD1:       | 0         |
| GkOrProxy: | 192.168.1.99 | Gateway:    | 0.0.0.0   |
| GateWay2:  | 0.0.0.0      | UseLoginID: | 1         |
| LoginID0:  | komp1=333    | LoginID1:   | komp2=444 |

Note: Remember to save the configuration and re-register with the gatekeeper.

## **Configuring the Cisco IOS Gatekeeper**

In the Cisco IOS® Gatekeeper configuration, H.323 security should be enabled. Enabling H.323 security is a prerequisite to enabling the use of the password separator "=" on the gatekeeper. Each H.323 ID/password pair also requires a username/password pair configured in the global parameters of the gatekeeper.

#### **Cisco IOS Gatekeeper Configuration Example**

Below is an example of the configuration required on the Cisco IOS gatekeeper to enable the ATA configured as above to register with it.

Note: Only the configuration relevant to the tech note is shown.

```
hostname KomodoGK
!
username komp1 password 0 333
username komp2 password 0 444
!
gatekeeper
zone local KomodoGK cisco.com 192.168.1.99
zone prefix KomodoGK 1*
zone prefix KomodoGK 2*
security h323-id
security password separator =
no shutdown
!
```

## Verifying the ATA has Registered Correctly

To confirm that the ATA has registered with the gatekeeper using the H.323 IDs, use the following Cisco IOS command on the gatekeeper:

```
KomodoGK#show gatekeeper endpoints
```

## **Related Information**

- Cisco ATA 186 FAQ and Common Issues
- Configuring and Troubleshooting an ATA 186 with Cisco IOS Gatekeepers
- Cisco H.323 Gateway Security and Accounting Enhancements
- Configuring H.323 Gatekeepers and Proxies
- Voice Technologies
- Voice, Telephony and Messaging Devices
- Voice Software
- Voice, Telephony and Messaging TAC eLearning Solutions
- Recommended Reading: Troubleshooting Cisco IP Telephony
- Technical Support Cisco Systems

All contents are Copyright © 1992-2003 Cisco Systems, Inc. All rights reserved. Important Notices and Privacy Statement.